## Prepare macOS for Adobe Acrobat

- 1. Click on Finder and select the Applications folder from the menu on the left side of the window.
- 2. Double click on the Utilities folder.
- 3. Launch the "Terminal" application.
- 4. Type "/usr/sbin/softwareupdate --install-rosetta" without the quotes on the command line.
- 5. You may be prompted for your local Mac password. If so, enter your password and press enter.
- 6. You will be prompted to accept the installation of Rosetta 2. Type an uppercase A to accept and install the application. You should see a "Installation of Rosetta 2 finished successfully" message.
- 7. Preparation is complete and you can continue to the next section.

## Download and install Adobe Acrobat on your Mac

- 1. Using any browser go to <a href="https://hwg.tools/macos">https://hwg.tools/macos</a>.
- Click the link or icon to download Adobe Acrobat from the HWG website. <u>The download is 1.5GB so this could take some time depending on your</u> <u>internet speed.</u>
- 3. Once the download is complete, open the folder that contains the Acrobat file.
- 4. Double click on the Adobe\_Acrobat\_en\_US\_MACARM.zip file to unzip.
- 5. When the unzip process is complete you will see an Acrobat folder.
- 6. Double click on the Acrobat folder to see its contents.
- 7. Double click on the Acrobat\_Install.pkg file to begin the installation process.
- 8. Follow the prompts and exit when Acrobat is installed.

## License Adobe Acrobat to your user account

- 1. Launch Adobe Acrobat DC from the Applications folder.
- 2. You will see an activation window appear.
- 3. Enter your HWG email address when prompted.
- 4. Select Work or School account when prompted.
- 5. Enter your HWG email if prompted again or your HWG password.
- 6. Use Duo Authentication to verify your HWG credentials.
- 7. Once complete, your Acrobat will be fully licensed and ready for use.